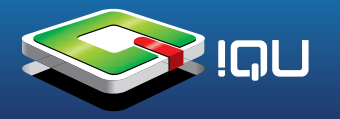

**Внимание!** Перед прошивкой внимательно прочитайте данное описание. **Внимание!** Прошивается только на Windows XP и ниже.

Копируем с рабочей приставки папки на компьютер (прошивка их затрёт).

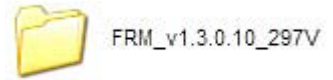

 $\square$ 

OUTPUT

### Открываем папку с программой-прошивальщиком, запускаем файл FRM.exe

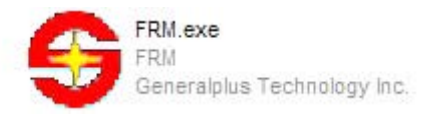

#### и делаем установки как на рисунке:

| Pmp8000                                          | pe                       | Not Connected         | Not Connected         |
|--------------------------------------------------|--------------------------|-----------------------|-----------------------|
| Pption       Program All       □       Boot code | d Verify<br>uild Nand FS | Dev2<br>Not Connected | Dev3<br>Not Connected |
| Resource + Binary file                           | Desktop \AA-86B \F       | Dev4 Not Connected    | Dev5 Not Connected    |
| source + Binary file C:\Users\ASAN-wy            | Desktop\AA-86B\          | Dev6 Not Connected    | Dev7 Not Connected    |
| ISP Clear All Log                                | Clear Registry           |                       |                       |
|                                                  | *                        |                       |                       |
|                                                  |                          |                       |                       |

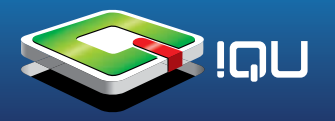

# Далее указываем на часть файла прошивки «boot code»

| Platform                                                                                                    | Dram type                                                                                                    | Devo                                               |                |             |             |
|----------------------------------------------------------------------------------------------------|----------------------------------------------------------------------------------------------------|----------------------------------------------------|----------------|-------------|-------------|
| Pmp8000 -                                                                                                    |                                                                                                    | -                                                  | Not Connected  |             | t Connected |
| Option                                                                                                    | 1-2                                                                                                    |                                                    |                |             |             |
| Program All                                                                                                    | T Read Verify                                                                                                    | -Dev2                                              | 2              | Dev3        |             |
| C Boot code                                                                                                    | Rebuild Nand FS                                                                                                    | s                                                  | Not Connected  | No          | t Connected |
| C Resource + Binary file                                                                                                    |                                                                                                    | David                                              | 1.5            | Davis       |             |
| D:Vine                                                                                                    | иляки картички \86\ог                                                                                                    |                                                    | Not Connected  | No          | t Connected |
|                                                                                                    |                                                                                                    |                                                    |                | 7 23        | r -         |
| Source + under onemanns                                                                                                    |                                                                                                    |                                                    |                |             |             |
| Ta                                                                                                    | пка: 🔁 FRM_v1.3.0                                                                                                    | 0.10_297V                                          | • • • •        | <b></b>     | t Connected |
| 159 Рабочий ст                                                                                                    | nka: FRM_v1.3.<br>boot code 20<br>mitrages_8000<br>redboot.ing<br>a                                                                                                    | 0.10_297V<br>1111107 mg<br>0_8050_update_1222 img  | _ + € c*       | 12 <b>-</b> | t Connected |
| таратик<br>таратик<br>таратик<br>таратик<br>таратик<br>таратик<br>таратик<br>таратик<br>таратик<br>таратик<br>таратик<br>таратик | nka: PRM_v1.3.(<br>m hages_8000<br>m redboot.img                                                                                                    | 0.10_297V<br>2111107 img<br>0_8050_update_1222.img | • ← <b>ি</b> 📬 |             | t Connected |
| 159<br>159<br>159<br>Рабочий ст<br>Мон документ<br>Мон контык                                                                    | nka: PRM_v1.3.(<br>mka: PRM_v1.3.(<br>magnetic code 20<br>magnetic code 20<br>magnetic code | 0.10_297V<br>0111107 img<br>0_6050_update_1222.img | • ← <b>ি</b> 📬 | ₩<br>₩      | t Connected |

# Далее указываем на часть «Resourse + Binary»

| Platform                                                                                      | Dram type                        |                   | Dev0               |                  | Dev1    |               |
|-----------------------------------------------------------------------------------------------|----------------------------------|-------------------|--------------------|------------------|---------|---------------|
| Pmp8000                                                                                       | - 0_HYNIX                        | -                 |                    | Not Connected    |         | Not Connected |
| Dption<br>Program All<br>Boot code<br>Resource + Dinary file                                  | □ Read Ve                        | rify<br>Nand FS   | Dev2               | Not Connected    | Dev3    | Not Connected |
| at code                                                                                       | рошивки картинк                  | и\86\прошивк      | ~                  | Not Connected    | ~       | Not Connected |
| source + Binary file C:\U                                                                     | sers\ASAN wy\Des                 | sktop \AA 86B \{  | -Dev6              |                  | Dev7    |               |
| Палка                                                                                         | OUTPUT                           | DW3_FM_noAV_LCD5_ | F0.img             | ⇐ 🗈 📸 🖙          |         |               |
| Галка<br>Недавние<br>документы<br>ССЭ<br>Рабочий стол                                         | OUTPUT                           | DW3_FM_neAV_LCD5_ | F0.img             | 두 🗈 💣 🖾-         |         |               |
| I Недарние документы Стол                                                                     | <b>COUTPUT</b>                   | DW3_FM_noAV_LCD5_ | FD ing             | <b>⇔ € ॉ</b> क़- |         |               |
| В Недавние документы<br>Рабочий стол<br>Мои документы<br>Мой компьютер                        | SK87048_3                        | DW3_FM_noAV_LCD5_ | <b>▼</b><br>F0 ing | ◆ <b>읍 ☆</b> क़- |         |               |
| I Налко<br>Недавние<br>документы<br>Рабожия стол<br>Мом документы<br>Мом компьютер<br>Сетерое | Г → ОUTPUT SK87948_30 Мил Файла: | DW3_FM_noAV_LCD5_ | F0 mg              | <b>← € ☆</b> ∰-  | Открыть |               |

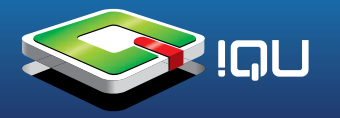

Приставка должна быть выключена при подключении USB кабеля. Нажмите кнопку «OK» на приставке (удерживайте её нажатой) и вставьте кабель USB. Когда соединение установлено, значок USB в окне программы будет синего цвета

| Connected             | Not Connected         |
|-----------------------|-----------------------|
| Dev2<br>Not Connected | Dev3 Not Connected    |
| Dev4 Not Connected    | Dev5<br>Not Connected |
| Dev6<br>Not Connected | Dev7 Not Connected    |
| Not Connected         | Not Connected         |

#### Кнопку «ОК» можно отпустить. Нажимаем кнопку и начнется загрузка-обновление прошивки

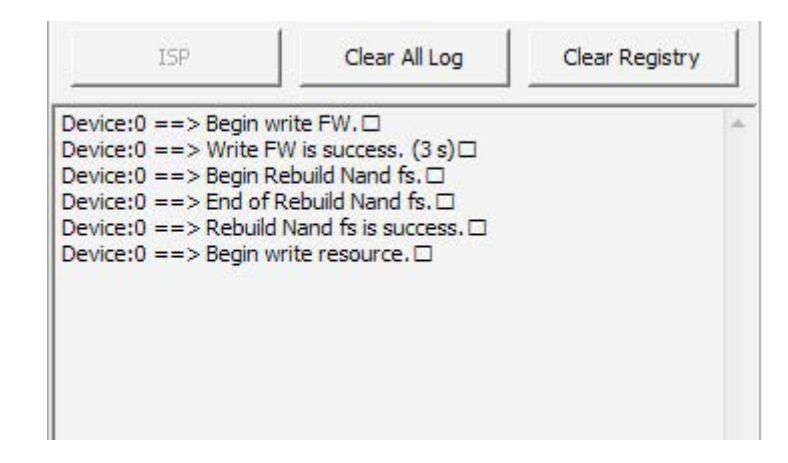

Ждите пока шкала загрузки не станет полностью синего цвета. Когда прошивка закачается она опять станет белой.

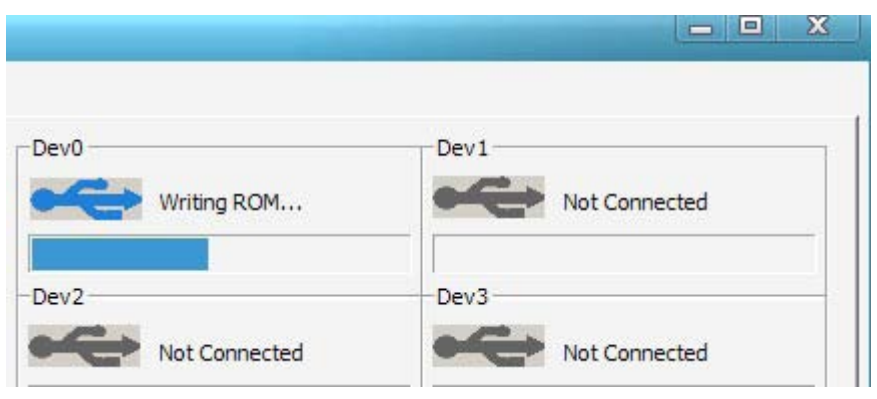

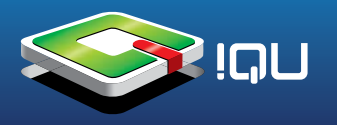

| Platform                                                                                                    |                                                                                                    | -Dram type -                                            |                 | Devu  |               | Devi |               |
|----------------------------------------------------------------------------------------------------|----------------------------------------------------------------------------------------------------|---------------------------------------------------------|-----------------|-------|---------------|------|---------------|
| Pmp <mark>8000</mark>                                                                                                    | •                                                                                                    | 0_HYNIX                                                 | -               |       | Connected     |      | Not Connected |
| Option<br>Program All<br>Boot code<br>C Resource + Bir                                                                                    | arv fie                                                                                                    | □ Read Ve                                               | rify<br>Nand FS | Dev2  | Not Connected | Dev3 | Not Connected |
| ot code                                                                                                    | D:\Проши                                                                                                    | вки картинк                                             | и\86\прошивк    | -Dev4 | Not Connected | Dev5 | Not Connected |
| source + Binary f                                                                                                    | ile D:\Проши                                                                                                    | вки картинк                                             | и\86\прошивк    | Dev6  | Not Connected | Dev7 | Not Connected |
| ISP                                                                                                    | Clear                                                                                                    | All Log                                                 | Clear Registry  |       |               |      |               |
| vice:0 ==> Begin<br>vice:0 ==> Write<br>vice:0 ==> Begin<br>vice:0 ==> End o<br>vice:0 ==> Rebuil<br>vice:0 ==> Begin<br>vice:0 ==> Write | write FW.<br>FW is success.<br>Rebuild Nand f<br>Rebuild Nand<br>d Nand fs is su<br>write resource<br>resource is suc | (3 s)□<br>s.□<br>fs.□<br>ccess.□<br>.□<br>cess. (81 s)□ | 1               |       |               |      |               |

всё закачалось и обновилось.

Закрываем программу. Вынимаем USB кабель. Нажимаем кнопку «R» на приставке (Сброс). Приставка сама включится и обновится. Первое включение (надо ждать около 20 секунд). Выключаем приставку. Ждем 3 секунды. Ещё раз, вставляем USB кабель. Приставка будет определена как флешка. Её можно найти в «мой компьютер» съёмный диск.

Скопируйте данные (папки) файлы в приставку (Эти папки надо скопировать заранее с рабочей приставки на компьютер)